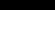

v1.0

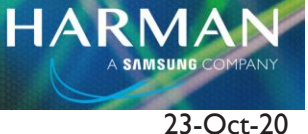

## UI24R Touchscreen Compatibility

## What Touchscreens Are Supported On The Ui24R?

Some touchpanels do not work, even though they are in the list of supported panels in the User Guide and Addendums.

# Touschscreen manufacturers use different hardware in their devices, even on the same model number.

Ui24R will operate with a touchscreen connected to the HDMI and USB port, but those panels must have a driver written and included in the mixer's firmware, or it will not be recognized and will not work correctly, if at all.

The Ui24R requires that the touch screen information be passed via a USB cable to one of the USB A connections on the mixer. Each screen has its own USB ID number called VID and PID (Vendor ID and Product ID), in some instances even the same model may have a different VID and PID depending on which country it was purchased from, or which vendor the manufacturer purchased the electronics from. We have implemented several such ID's in the Ui24R but it is impossible for us to know all the ID numbers and all the screens that may be available at a future time. In such cases that the touchscreen doesn't work, we will need to identify your touchscreen's VID and PID, touchscreen manufacturer, model number and version, so we can add it to the firmware of the Ui24R at a future date.

Another thing we have found is that the touchscreen vendors will buy touch overlays and controllers from various manufacturers and they may be totally different, even on same model number. So if a panel is on the supported list but doesn't operate, check the VID and PID on the list, then check it on the panel to make sure it is the same. One good example we are seeing now is the Dell P2418HT. We have drivers already for VID 1FD2 and PID 6103. We also have VID 424 and PID 274C. But now they have a model with VID 1FD2 but PID 8105. This does not work. So just because a certain model number is on the list, it doesn't necessarily mean it will work or will be supported.

To find the VID and PID of the device, plug it in to your computer.

### MAC OS:

Click Apple logo upper left. Hit Option key on keyboard to toggle to the system profiler, or About This Mac. Then click on Hardware.

|                   |                                   | MacBook Pro                                          |
|-------------------|-----------------------------------|------------------------------------------------------|
| ▼ Hardware        | Hardware Overview:                |                                                      |
| ATA               |                                   |                                                      |
| Audio             | Model Name:<br>Model Identifier:  | MacBook Pro                                          |
| Bluetooth         | Processor Name:                   | Intel Core i7                                        |
| Camera            | Processor Speed:                  | 3 GHz                                                |
| Card Reader       | Number of Processors:             | 1                                                    |
| Controller        | Total Number of Cores:            | 2                                                    |
| Diagnostics       | L2 Cache (per Core):<br>L3 Cache: | 200 KB<br>4 MR                                       |
| Disc Burning      | Memory:                           | 8 GB                                                 |
| Ethernet Cards    | Boot ROM Version:                 | 162.0.0.0                                            |
| Fibre Channel     | SMC Version (system):             | 2.16f68                                              |
| FireWire          | Serial Number (system):           | C02NX10UG3Q1<br>E67C18EE_BC83_EEEA_B821_DEE6E47D42B7 |
| Graphics/Displays | Haluwale COID.                    | F0/C10FF-0C03-3EFA-0021-0FF0E4/0420/                 |
| Hardware RAID     |                                   |                                                      |
| Memory            |                                   |                                                      |
| NVMExpress        |                                   |                                                      |
| PCI               |                                   |                                                      |
| Parallel SCSI     |                                   |                                                      |
| Power             |                                   |                                                      |
| Printers          |                                   |                                                      |
| SAS               |                                   |                                                      |
| SATA/SATA Express |                                   |                                                      |
| SPI               |                                   |                                                      |
| Storage           |                                   |                                                      |
| Thunderbolt       |                                   |                                                      |
| USB               |                                   |                                                      |
| Network           |                                   |                                                      |
| Firewall          |                                   |                                                      |
| Locations         |                                   |                                                      |
| Volumes           |                                   |                                                      |
| WWAN              |                                   |                                                      |
| Wi-Fi             |                                   |                                                      |
| ▼ Software        |                                   |                                                      |
| Accessibility     |                                   |                                                      |
| Applications      |                                   |                                                      |
| Components        |                                   |                                                      |
| Developer         |                                   |                                                      |
| Disabled Software |                                   |                                                      |
| Extensions        |                                   |                                                      |
| Fonts             |                                   |                                                      |
| Frameworks        |                                   |                                                      |
| Installations     |                                   |                                                      |

Next, scroll down and click on USB. Look down the list to see the actual device and copy down the Product ID (PID) and Vendor ID (VID) (These examples are from a USB printer, but results will be the same)

HARMAN

|                   | M                                  | acBook Pro                                                               |  |
|-------------------|------------------------------------|--------------------------------------------------------------------------|--|
| ▼ Hardware        | USB Device Tree                    | ^                                                                        |  |
| ATA               | VUSB 3.0 Bus                       |                                                                          |  |
| Audio             | Internal Memory Card Beader        |                                                                          |  |
| Bluetooth         | Apple Internal Keyboard / Tracknad |                                                                          |  |
| Camera            | BDCM20702 Hub                      |                                                                          |  |
| Card Reader       | Plustaath USB Hast Controller      |                                                                          |  |
| Controller        | Brieter                            |                                                                          |  |
| Diagnostics       | Finitei                            |                                                                          |  |
| Disc Burning      |                                    |                                                                          |  |
| Ethernet Cards    |                                    | 0                                                                        |  |
| Fibre Channel     | Speed:                             | Up to 12 Mb/sec                                                          |  |
| FireWire          | Manufacturer:                      | Apple Inc.                                                               |  |
| Graphics/Displays | Location ID:                       | 0x14300000 / 3                                                           |  |
| Hardware RAID     | Current Available (mA):            | 500                                                                      |  |
| Memory            | Current Required (mA):             | 94                                                                       |  |
| NVMExpress        | Built-In:                          | u<br>Yes                                                                 |  |
| PCI               | Durit ini                          |                                                                          |  |
| Parallel SCSI     | Bluetooth USB Host Co              | ontroller:                                                               |  |
| Power             |                                    |                                                                          |  |
| Printers          | Product ID:                        | 0x8289                                                                   |  |
| SAS               | Version:                           | 0x05ac (Apple Inc.)                                                      |  |
| SATA/SATA Express | Speed:                             | Up to 12 Mb/sec                                                          |  |
| SPI               | Manufacturer:                      | Apple Inc.                                                               |  |
| Storage           | Location ID:                       | 0x14330000 / 5                                                           |  |
| Thunderbolt       | Current Available (mA)             | 500                                                                      |  |
| USB               | Extra Operating Current            | : 0<br>νt (mΔ): 0                                                        |  |
| Vetwork           | Built-In:                          | Yes                                                                      |  |
| Firewall          |                                    |                                                                          |  |
| Locations         | Printer:                           |                                                                          |  |
| Volumes           | Desident (D)                       | 0.0500                                                                   |  |
| WWAN              | Product ID:<br>Vendor ID:          | 0x0588<br>0x09c5 (Memory Corporation)                                    |  |
| Wi-Fi             | version:                           | 2.00                                                                     |  |
| ▼ Software        | Serial Number:                     | 588U2922031                                                              |  |
| Accessibility     | Speed:                             | Up to 12 Mb/sec                                                          |  |
| Applications      | Manufacturer:                      | Printer                                                                  |  |
| Components        | Current Available (mA):            | 500                                                                      |  |
| Developer         | Current Required (mA):             | 100                                                                      |  |
| Disabled Software | Extra Operating Current (mA):      | 0                                                                        |  |
| Extensions        | 1284 Device ID:                    |                                                                          |  |
| Eonte             |                                    | MFG:Printer;CMD:XPP,XL;MDL:ThermalPrinter;CLS:PRINTER;DES:ThermalPrinter |  |
| Frameworke        |                                    | , 1                                                                      |  |
| Installations     |                                    |                                                                          |  |

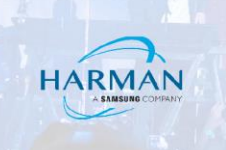

Windows PC:

Open the "Device Manager". Find the USB device, then right click on it and hit properties.

| 📇 Device Manager                                      |                             |  | _ |  | × |
|-------------------------------------------------------|-----------------------------|--|---|--|---|
| <u>F</u> ile <u>A</u> ction <u>V</u> iew <u>H</u> elp |                             |  |   |  |   |
| 🗢 🔿   📰   🔛   🖬   🖳   💺 🗙 📀                           |                             |  |   |  |   |
| ✓                                                     |                             |  |   |  | ^ |
| > 4 Audio inputs and outputs                          |                             |  |   |  |   |
| > 🦢 Batteries                                         |                             |  |   |  |   |
| > 🗑 Biometric devices                                 |                             |  |   |  |   |
| > ଃ Bluetooth                                         |                             |  |   |  |   |
| > 👰 Cameras                                           |                             |  |   |  |   |
| > 💻 Computer                                          |                             |  |   |  |   |
| > 👳 Digital Media Devices                             |                             |  |   |  |   |
| > 🚔 Disk drives                                       |                             |  |   |  |   |
| 🔉 🏣 Display adapters                                  |                             |  |   |  |   |
| > 🏧 Human Interface Devices                           |                             |  |   |  |   |
| > 🦏 IDE ATA/ATAPI controllers                         |                             |  |   |  |   |
| > 🛁 Imaging devices                                   | > 🚡 Imaging devices         |  |   |  |   |
| ✓                                                     | 🗸 🔤 Keyboards               |  |   |  |   |
| IID Keyboard Device                                   |                             |  |   |  |   |
| IID Keyboard Device                                   |                             |  |   |  |   |
| 📖 Logitech HID-compliant Unifying keyboard            | d                           |  |   |  |   |
| Standard PS/2 Keyboard                                |                             |  |   |  |   |
| > Memory technology devices                           | > Memory technology devices |  |   |  |   |
| Mice and other pointing devices                       |                             |  |   |  |   |
| IID-compliant mouse                                   |                             |  |   |  |   |
| 📗 Logitech HID-compliant Unifying Mo                  |                             |  |   |  |   |
| Synaptics Pointing Device                             | U <u>p</u> date driver      |  |   |  |   |
| > 🛄 Monitors                                          | Disable device              |  |   |  |   |
| > 🖵 Network adapters                                  | Uninstall device            |  |   |  |   |
| Ports (COM & LPT)                                     |                             |  |   |  | ¥ |
| Opens property sheet for the current selection.       | Scan for hardware changes   |  |   |  |   |
|                                                       | P <u>r</u> operties         |  |   |  |   |

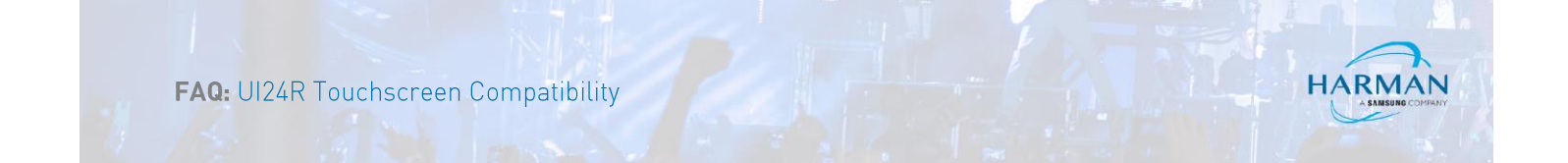

In the resulting window, select the tab "Details. Then choose "Hardware IDs".

| Logite                                                                                                    | ch HID-co                                                                                                    | mpliant l     | Jnifying  | Mouse Properties |   | × |
|----------------------------------------------------------------------------------------------------|----------------------------------------------------------------------------------------------------|---------------|-----------|------------------|---|---|
| Gener                                                                                                    | al Driver                                                                                                    | Details       | Events    | Power Management |   |   |
|                                                                                                    | Logited                                                                                                    | ch HID-co     | mpliant U | nifying Mouse    |   |   |
| Prop                                                                                                    | erty                                                                                                    |               |           |                  |   |   |
| Dev                                                                                                    | vice descript                                                                                                    | tion          |           |                  | ~ |   |
| Dev<br>Dev<br>Dev<br>Con<br>Cap<br>Stat<br>Prot<br>Cas<br>Clas<br>Clas<br>Clas<br>Clas<br>Clas<br>Clas<br>Clas | vice descript<br>ice descript<br>ice instance<br>dware Ids<br>apatible Ids<br>abilities<br>us<br>blem code<br>fig flags<br>is Guid<br>hame<br>er date<br>er version<br>vider<br>section<br>ection exter<br>uded Infs<br>ching devic<br>k of driver<br>vice<br>filters<br>ress<br>e container<br>number<br>relations | nsion<br>e ld |           |                  |   |   |
| Bus<br>Chile<br>Con                                                                                            | type Guid<br>dren<br>tainer Id                                                                                                    |               |           |                  |   |   |

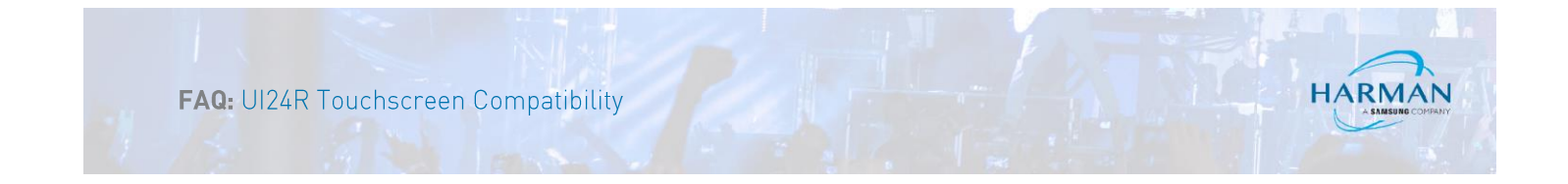

Copy down the VID and PID info. (These examples are from a USB mouse, but results will be the same.)

| Logitech HID-compliant Unifying Mouse Properties X                                                                                                    |
|----------------------------------------------------------------------------------------------------|
| General Driver Details Events Power Management                                                                                                    |
| Logitech HID-compliant Unifying Mouse                                                                                                    |
| Property                                                                                                    |
| Hardware Ids ~                                                                                                    |
| Value                                                                                                    |
| HIDI VID_046D&PID_C52B (REV_2401&MI_02&Qid_401B&WI_01&Class)<br>HIDI VID_046D&PID_C52B&MI_02&Qid_401B&WI_01&Class_00000004<br>HIDI Vid_046D&Qid_401B<br>HIDI Vid_046D&Class_00000004<br>HIDI VID_046D&UP:0001_U:0002<br>HID_DEVICE_SYSTEM_MOUSE<br>HID_DEVICE_UP:0001_U:0002<br>HID_DEVICE |
| < >>                                                                                                    |
| OK Cancel                                                                                                    |

Please email this information, along with touchscreen manufacturer, model number and version, to the Harman Support email address. <u>HProTechSupportUSA@harman.com</u> In subject line write "Ui24R Touchscreen Feature Request"

#### About HARMAN Professional Solutions

AKG AMX

Crowr

dbx

HARMAN Professional Solutions is the world's largest professional audio, video, lighting, and control products and systems company. Our brands comprise AKG Acoustics®, AMX®, BSS Audio®, Crown International®, dbx Professional®, DigiTech®, JBL Professional®, Lexicon Pro®, Martin®, Soundcraft® and Studer®. These best-in-class products are designed, manufactured and delivered to a variety of customers in markets including tour, cinema and retail as well as corporate, government, education, large venue and hospitality. For scalable, high-impact communication and entertainment systems, HARMAN Professional Solutions is your single point of contact. www.harmanpro.com

JBL

exicon

Martin

Soundcraff

STUDER

::: Dıgilech